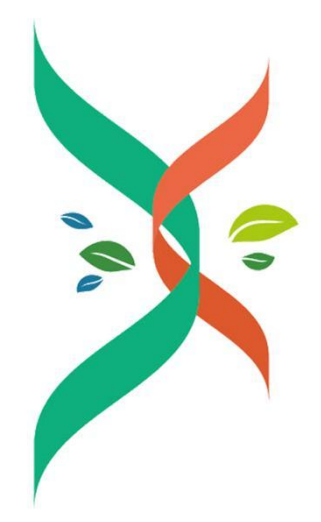

# 生材网 无接触式电子招投标操作手册

综合评分法 6

湖北省楚建易网络科技有限公司

2022年9月5日

#### 选择评标方法

|   | 评标办法   | 描述                          | 评审流程                                     |
|---|--------|-----------------------------|------------------------------------------|
|   | 综合评分法1 | 综合评分结果确定排名                  | 0                                        |
|   | 综合评分法2 | 资格审查合格后,按综合评分结果确定排名         | 开标<br>O                                  |
|   | 综合评分法3 | 技术评分+报价评分,总分确定排名            | • 唱标                                     |
|   | 综合评分法4 | 技术评审合格后,按报价评分结果确定排名         | 3 ··· O ··· ·· · · · · · · · · · · · · · |
|   | 综合评分法5 | 报价评分排名确定入围单位,技术评分结果确<br>定排名 | 报价评分 <b>O</b>                            |
| 0 | 综合评分法6 | 多轮评审合格后,按评分高低确定排名           | 8 ○ ○ ○ ○ ○ ○ ○ ○ ○ ○ ○ ○ ○ ○ ○ ○ ○ ○ ○  |
|   | 合理低价法1 | 技术评审合格后, 按报价高低确定排名          | ○ 汇总,结束评标                                |
|   | 合理低价法2 | 多轮评审合格后,按报价高低确定排名           | 备注:开启供应商在线报价时,报价复核过程位于多轮评审之后             |
|   | 报价评分法  | 报价评分结果确定排名                  |                                          |
|   |        |                             | 取消 确定                                    |

| 综合评分 | 计法 6      |    |
|------|-----------|----|
| 环节   | 环节描述      | 备注 |
| 环节1  | 多轮评审(合格制) | 必须 |
| 环节2  | 报价复核      | 必须 |
| 环节3  | 报价评分      | 必须 |
| 环节4  | 综合评分      | 必须 |
| 环节5  | 候选人推荐     | 可选 |

# 1. 签到

### 1.1. 主持人进入评标室

进入【采购商中心】-【我的招标】栏目,选定待评的标点击【查看详情】,进入【在线评标室】,如下图:

| 尼公开招标报价讲<br>编号:GGYL01 发布时间<br>透/设备采购 公开招标 | F分法<br>: 2021-07-21 09:32 经办人<br>: 在线开标 资格后す | :: 刘文双 /13425842202<br>〒 在线服价 |                  |        |       | <del>直有</del> 招<br><b>(</b> ) | 标公告<br>② 答疑澄滞 |
|-------------------------------------------|----------------------------------------------|-------------------------------|------------------|--------|-------|-------------------------------|---------------|
| 报名中<br>〇                                  | 投标/报价中<br>〇                                  | 待开标<br>〇                      | 评标中●             | 待结果公示  | 结果公示中 | 招格                            | 示结束<br>●      |
| <b>评标中:在线评标</b>                           | 342202 实际开标时                                 | 间: 2021-07-21 15:50           | 前往在线评标室          |        |       |                               |               |
| 开标入: 刘文双 / 15425c                         | 942202 吴咏开称响<br>评标小组:                        | 可. 2021-07-21 15.50<br>查看     | 前往往线叶标单 得标模板: 查看 | 发布中标/成 | 交公告 😔 |                               |               |

### 1.2.专家进入评标室

进入【专家中心】-【评标】栏目,选定待评的标点击【进入评标室】,进入【在 线评标室】,

| 您好,专家3(评标专家)               |                       |                          |                   |      | 生材网首页 专 | 家中心 手机APP | ∨ 新手入げ | ] 会员服务 | 退出登录   |
|----------------------------|-----------------------|--------------------------|-------------------|------|---------|-----------|--------|--------|--------|
| ¥ 生材网—在线评核<br>开标、译标过程中请严格遭 | <b>示室</b><br>守相关规定和纪律 |                          |                   |      |         |           | Ŧ      | 专家中心   | 评标管理   |
| 🗒 评标管理                     | 招标方式                  | <ul><li> 招标类型 </li></ul> | 输入关键字:招标名称/所属项目名称 |      |         |           |        |        |        |
| 在线评标                       | 搜索                    | 清除                       |                   |      |         |           |        |        |        |
| 线下评标                       | 开标时间 🖡 发布             | 时间 🖡                     |                   |      |         |           |        |        | 共24条记录 |
|                            | 序号                    | (预计) 开标时间                | 招标名称              | 招标方式 | 招标类型    | 经         | M      | 操作     |        |
|                            | 1                     | 2021-07-21 11:32         | 水泥公开招标报价评分法       | 公开招标 | 物资/设备采  | 购 刘       | 570    | 进入评标   | Ê      |
|                            | 2                     | 2021-07-21 11:31         | 水泥公开招标合理低价法2      | 公开招标 | 物资/设备采  | 啊 刘       | 770    | 进入评标   | £      |
|                            | 3                     | 2021-07-21 11:30         | 水泥公开招标合理低价法1      | 公开招标 | 物资/设备采  | [6] 文]:   | 70     | 进入评标题  | 室      |

### 1.3.签到

参加评标人员进行信息认证,验证码会以短信形式发至对应注册手机账号中,填 写正确后扫码完成签名即可完成签到,并等待开标人开标,如下图:

| 关 生材网—在线评标室<br>开标、评标过程中请严格遵守相关规定和纪律 |                                         | ● 操作指南 招标文件模板 | 027-82815329 |
|-------------------------------------|-----------------------------------------|---------------|--------------|
|                                     | 基本信息 > 评标小组 > 评分细则                      |               |              |
| 1/ <del>//</del>                    | 信息认证<br>请输入短信验证码<br>请输入所在单位-部门<br>请输入职位 |               |              |
|                                     | 完成认证,并签到                                |               |              |

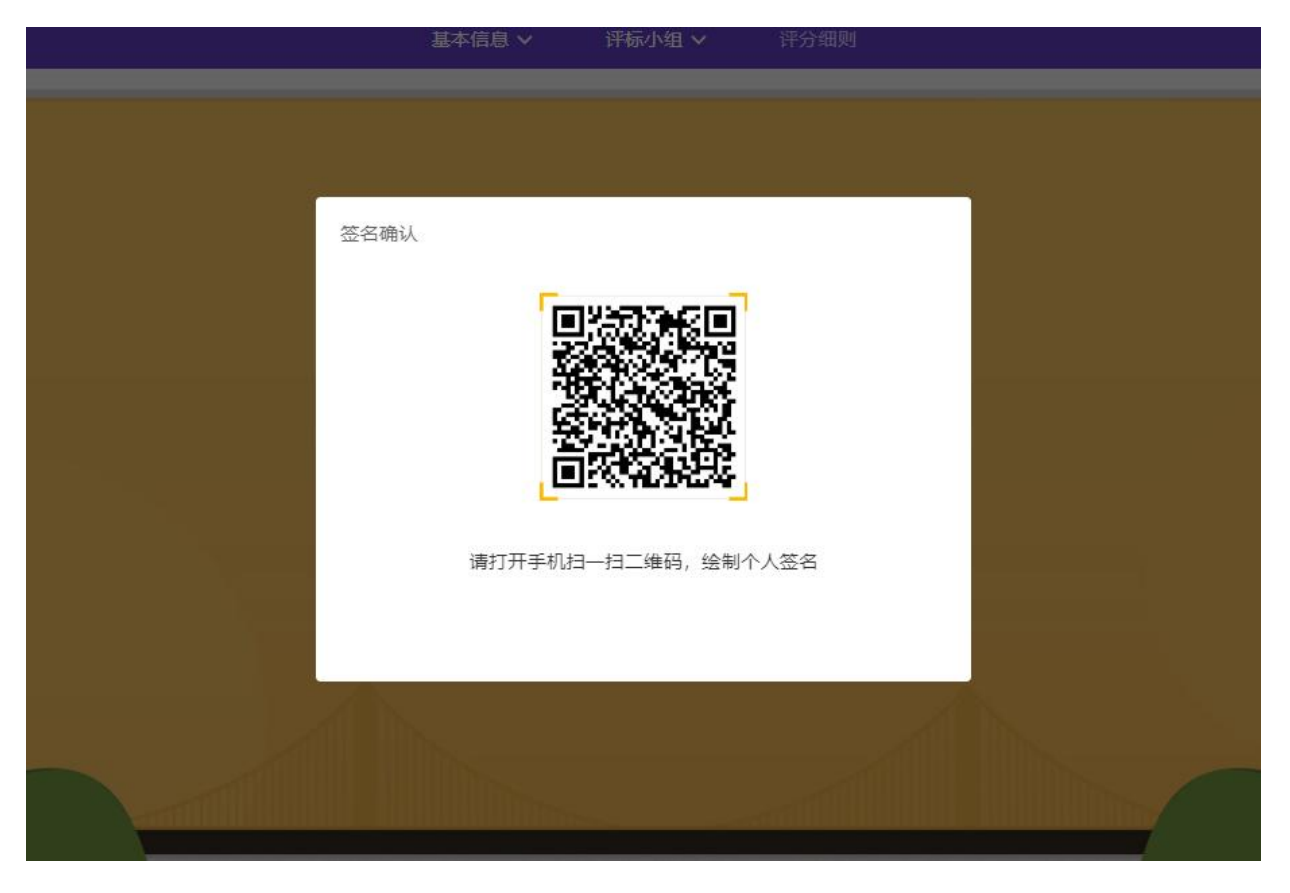

| <br>签到确认                        |  |
|---------------------------------|--|
| 本本家                             |  |
| 3 温馨提示: 该签名将仅用于本次在线评标形成的相关文件材料中 |  |
| <b>ル</b> 重新绘制 提交签名              |  |

【主持人/经办人】(已设置为【开标人】)进行开标,如下图:

| <ul> <li>4.9 在线开标操作不可逆,且仅能操作1次,请谨慎操作!</li> <li>开标口令:</li> </ul> |
|-----------------------------------------------------------------|
| 开标密钥: 上传文件<br>钢筋公开招标 全报价评分法-开标密钥.cjy ✔                          |
| 开标 返回                                                           |

# 2. 唱标

### **2.1.**开始唱标

【主持人】点击【确认开始唱标】开始唱标环节,如下图:

|        |                  |        | 开标完成             |                  |                   |
|--------|------------------|--------|------------------|------------------|-------------------|
|        |                  |        | 确认开始唱标           |                  |                   |
|        |                  |        |                  |                  |                   |
|        |                  | •      | ◆ ◆ 开标信息 ◆ ◆ ◆   |                  |                   |
| 预计开标时间 | 2022-09-05 15:43 | 实际开标时间 | 2022-09-05 15:48 | 开标人              | 刘文双 / 13425842202 |
|        |                  |        |                  |                  | (批量下载投标文          |
| 序号     | , đ              | 其应商名称  |                  | 投标/报价时间          | 投标/报价文件           |
| 1      | 意想               | 不岛有限公司 |                  | 2022-09-05 15:38 | 下载/预览             |
| 2      | 邪馬               | 歪岛有限公司 |                  | 2022-09-05 15:39 | 下載/预览             |
| 3      | 千秒               | 不岛有限公司 |                  | 2022-09-05 15:39 | 下載/预览             |

### 2.2.结束唱标

【主持人】点击【结束】结束唱标环节,如下图:

|        |                  |        |                  | <u>.</u>        |                   |
|--------|------------------|--------|------------------|-----------------|-------------------|
|        |                  | Ŭ      | 唱标中<br>结束唱标 2    |                 |                   |
|        |                  | •      | ◆◆ 开标信息 ◆◆◆      |                 |                   |
| 预计开标时间 | 2021-07-21 11:31 | 实际开标时间 | 2021-07-21 16:08 | 开标人             | 刘文双 / 13425842202 |
|        |                  |        |                  |                 |                   |
| 序号     | 供应商名称            |        | 报价金额 (元)         | 投标/报价时间         | 投标/报价文件           |
| 1      | 沟沟壑壑公司           |        | 10,000.00        | 2021-07-21 09:  | 37 下载/预览          |
| 2      | 运营部测试账号          |        | 9,999.00         | 2021-07-21 09:4 | 42 下载/预览          |
|        | 武汉碧华市政工程有限公      | 司      | 10,001.00        | 2021-07-21 09:4 | 47 下载/预览          |

## 3. 形式评审

### 3.1.开始形式评审

【主持人/经办人】【记录员】【复核员】【监督人】处于【形式评审中】状态,等 待【专家】提交形式评审结果,如下图:

| 所時时间         2020-12-30 15:31         東京开桥時时间         2020-12-31 15:12         开桥人         対文双 / 13425842222           序号         低価価格         低価価格         第二         日価価         日価価         日価価         日価価         日価価         日価価         日価価         日価価         日価価         日価価         日価価         日価価         日価価         日価価         日価価         日価価         日価価         日価価         日価価         日価価         日価価         日価価         日価価         日価価         日価         日価< |       |                  | ••     | ◆ 升标信息       | •••                       |              |                   |
|----------------------------------------------------------------------------------------------------|-------|------------------|--------|--------------|---------------------------|--------------|-------------------|
| 序号         供面商各称         投标/报价时间         投标/报价文件           1         abc考述公司         2020-12-30 15.02         下較/凭念           2         消防重量公司         2020-12-30 15.03         下較/凭念                                                                                                    | 计开标时间 | 2020-12-30 15:31 | 实际开标时间 | 2020-12-31 1 | 5:12                      | 开标人          | 刘文双 / 13425842222 |
| 2 滴滴差量公司 2020-12-30 15:03 下數/按克                                                                                                    | 1     | abc              | 试公司    |              | 2020-12-30 15:02 <b>F</b> |              |                   |
| 2 滴滴垂垂公司 2020-12-30 15:03 下數/按克                                                                                                    | 1     | abc测             | 试公司    |              | 2020                      | 下载/预览        |                   |
|                                                                                                    | 2     | 沟沟壑              | 壑公司    |              | 2020-12-30 15:03          |              | 下载/预览             |
| 3 武汉碧华市政工程有限公司 2020-12-30 15:04 下數/按党                                                                                                    | 3     | 武汉碧华市政           | 工程有限公司 |              | 2020                      | -12-30 15:04 | 下载/预览             |

### 3.2. 录入形式评审结果

【专家】录入形式评审结果后,点击【提交形式评审结果】,如下图:

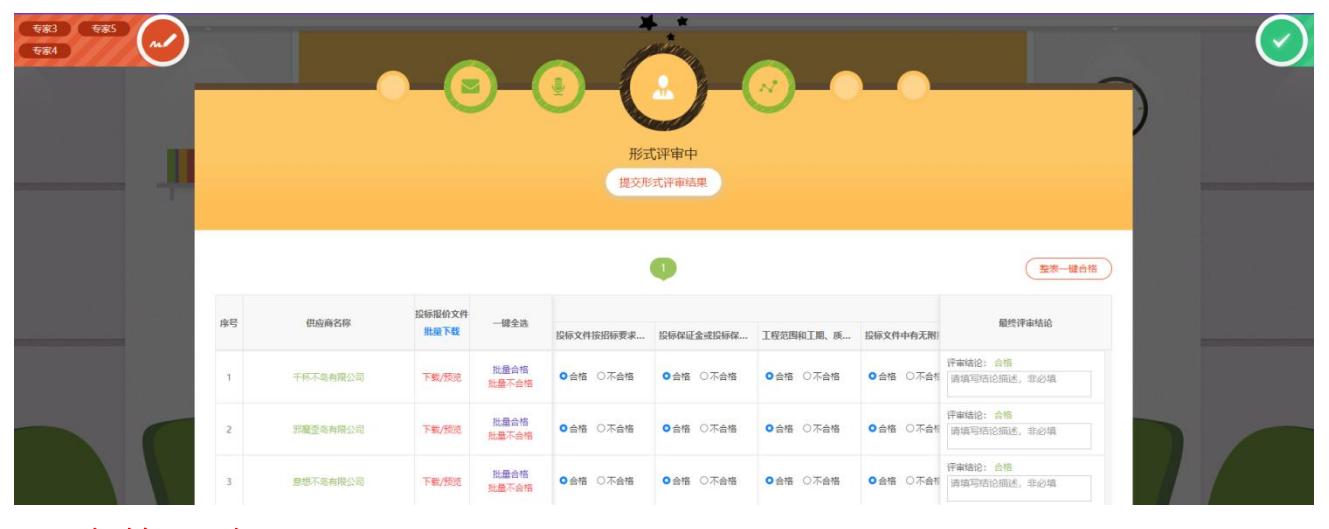

# 4. 资格评审

### 录入资格评审结果

【专家】录入资格评审结果后,点击【提交资格评审结果】,如下图:

| _                   | _                                 |                                |                                         | <b>9</b> 7                                                            |                                                                        | ~ <b>_</b> _                                                     | -0-                                                                           |                                                                                                    |  |
|---------------------|-----------------------------------|--------------------------------|-----------------------------------------|-----------------------------------------------------------------------|------------------------------------------------------------------------|------------------------------------------------------------------|-------------------------------------------------------------------------------|----------------------------------------------------------------------------------------------------|--|
|                     |                                   |                                |                                         |                                                                       |                                                                        |                                                                  |                                                                               |                                                                                                    |  |
|                     |                                   |                                |                                         | 资料                                                                    | 8件审中                                                                   |                                                                  |                                                                               |                                                                                                    |  |
|                     |                                   |                                |                                         | 提父弟                                                                   | (恰许甲结果                                                                 |                                                                  |                                                                               |                                                                                                    |  |
|                     |                                   |                                |                                         |                                                                       |                                                                        |                                                                  |                                                                               |                                                                                                    |  |
|                     |                                   |                                |                                         |                                                                       | -                                                                      |                                                                  |                                                                               |                                                                                                    |  |
|                     |                                   |                                |                                         |                                                                       |                                                                        |                                                                  |                                                                               |                                                                                                    |  |
|                     |                                   |                                |                                         |                                                                       | -                                                                      |                                                                  |                                                                               | JAKON ING LINITIA                                                                                      |  |
| ф.В.                | McGarte                           | 投标报价文件                         | 1944                                    |                                                                       |                                                                        |                                                                  | 评分因素                                                                          | EN4078-1482A                                                                                           |  |
| 序号                  | 供应商名称                             | 投标报价文件<br>批量下载                 | 一樣全选                                    | 身份证明:生产厂家…                                                            | 报价函:无明显错误                                                              | 资质资料真实有效 (                                                       | 评分因素<br>产品资料直实有效                                                              | 最然评审结论                                                                                                 |  |
| 序号                  | 供应商名称                             | 投标报价文件<br>批量下载                 | 一键全选<br>批量合格                            | 身份证明:生产厂家                                                             | 报价画:无明显错误                                                              | 资质资料真实有效(                                                        | 评分因素<br>产品资料直实有效                                                              |                                                                                                    |  |
| 序号<br>1             | <b>供应商名称</b><br>干杯 <b>不皂有限</b> 公司 | 投标报价文件<br>批量下载                 | 一键全选<br>批量合格<br>批量不合格                   | 身份证明:生产厂家<br>〇合格 〇不合格                                                 | 报价画:无明显错误<br>〇合语 〇不合语                                                  | 变质变料直实有效 (<br>〇 合格 〇 不合格                                         | 译分因素<br>产品资料直实有效<br>〇合格 〇不合作                                                  | <b>截然评杂结论</b><br>译本结论:<br>译成项码的图法, 重必项                                                                 |  |
| 康号<br>1             | 供应商资源<br>干杯不息有限公司                 | 投标报价文件<br>批量下载<br>下载/预览        | 一號全选<br>批量合格<br>批量不合格<br>批量合格           | <b>身份证明: 生产厂家</b><br>○会悟 ○不会悟                                         | <ul> <li>取价函: 无明显错误</li> <li>○ 会接 ○不会培</li> <li>○ 会接 ○不会培</li> </ul>   |                                                                  | 译分回素<br>产品资料直交有效<br>〇合格 〇不合称                                                  |                                                                                                    |  |
| <u>座号</u><br>1<br>2 | 供应商名称<br>干杯不為有限公司<br>評業壹多有限公司     | 投标报价文件<br>批量下载<br>下载/预范        | 一號全选<br>批量合格<br>批量不合格<br>批量不合格<br>批量不合格 | <ul> <li>身份证明:生产厂家&lt;</li> <li>○会格 ○不会格</li> <li>○合格 ○不会格</li> </ul> | <ul> <li>取价語: 无明呈错误</li> <li>○ 合格 ○不合格</li> <li>○ 合格 ○不合格</li> </ul>   | <ul> <li> <b>茨</b>美英科賞实有效(         <ul> <li></li></ul></li></ul> | 评分回家           产品资料百文有效           〇合格         〇不合称           〇合格         〇不合称 | 最終界本結約           評本結約:           資産環境的回應者、至必須           評本結約:           資産環境的回應者、至必須                   |  |
| <b>康号</b><br>1<br>2 | 供成時名称<br>千杯不易有限公司<br>詳範至考有限公司     | 投标报价文件<br><u>批量下载</u><br>下载/预定 | 線全跳<br>批量合格<br>批量不合格<br>批量不合格           | <b>身份証明:生产厂家</b><br>○会培 ○不会培<br>○合格 ○不会培                              | <ul> <li>取价器: 无明呈错误</li> <li>○ 合培 ○ 不合格</li> <li>○ 合格 ○ 不合格</li> </ul> | <ul> <li> <b>茨</b>美英科賞文有效(         <ul> <li></li></ul></li></ul> | 译分回素<br>产品资料直实有效<br>〇 合格 〇 不合析<br>〇 合格 〇 不合析                                  | 磁性等单结论           管单结论:           读描写写话问题话, 半必須           学事结论:           读描写写话问题话, 半必須           学事结论: |  |

# 5. 商务评审

### 录入商务评审结果

【专家】录入商务评审结果后,点击【提交商务评审结果】,如下图:

| 983 985 Ad |    |          | -@             | )-(           | ی<br>شرکت<br>الایک | 57平車中<br>旁评車结果 | <b>~</b> _• |           |                         |     | $\bigcirc$ |
|------------|----|----------|----------------|---------------|--------------------|----------------|-------------|-----------|-------------------------|-----|------------|
|            |    |          |                |               |                    | 0              |             |           | 整表一键合格                  |     |            |
|            | 序号 | 供应商名称    | 投标报价文件<br>批量下载 | 一键全选          | 是否提供了有效的营          | 投标函、法定代表人      | 投标有效期是否符合   | 投标保证金是否符。 | 最终评审结论                  | 1.1 |            |
|            | 1  | 千杯不喝有酸公司 | 下载/预览          | 批量合格<br>批量不合格 | ●合格 ○不合格           | ●合格 ○不合格       | ●合格 ○不合格    | ●合格 ○不合相  | 评审结论:合格<br>请填写结论描述,非必填  |     |            |
|            | 2  | 邪魔歪岛有限公司 | 下载/预览          | 批量合格<br>批量不合格 | ●合格 ○不合格           | ●合格 ○不合格       | ●合格 ○不合格    | ●合格 ○不合物  | 評審結论:合格<br>清填写结论描述,非必填  |     |            |
|            | 3  | 意想不竭有限公司 | 下载/预览          | 批量合格<br>批量不合格 | ● 合格 ○ 不合格         | ● 合格 ○ 不合格     | ●合格 ○不合格    | ●合格 ○不合格  | 评审结论: 合格<br>请填写结论描述,非必填 |     |            |

# 6. 技术评审

## 录入技术评审结果

【专家】录入技术评审结果后,点击【提交技术评审结果】,如下图:

| (m) |                     |                               |                                           |                                                                                  |                                                                    | and the second second s |                                                             |                                      |                                                                                                    |  |
|-----|---------------------|-------------------------------|-------------------------------------------|----------------------------------------------------------------------------------|--------------------------------------------------------------------|----------------------------------------------------------------------------------------------------|-------------------------------------------------------------|--------------------------------------|----------------------------------------------------------------------------------------------------|--|
|     | _                   |                               | ) <u> </u>                                |                                                                                  |                                                                    | <u>~</u> )_(                                                                                                    | <b>~_</b> 0                                                 | <u> </u>                             |                                                                                                    |  |
|     |                     |                               |                                           |                                                                                  |                                                                    |                                                                                                    |                                                             |                                      |                                                                                                    |  |
|     |                     |                               |                                           |                                                                                  | 技7                                                                 | 代评审中                                                                                                    |                                                             |                                      |                                                                                                    |  |
|     |                     |                               |                                           |                                                                                  | 提交技                                                                | 5术评审结果                                                                                                    |                                                             |                                      |                                                                                                    |  |
|     |                     |                               |                                           |                                                                                  |                                                                    |                                                                                                    |                                                             |                                      |                                                                                                    |  |
|     |                     |                               |                                           |                                                                                  |                                                                    |                                                                                                    |                                                             |                                      |                                                                                                    |  |
|     |                     |                               |                                           |                                                                                  |                                                                    |                                                                                                    |                                                             |                                      |                                                                                                    |  |
|     |                     |                               |                                           |                                                                                  |                                                                    |                                                                                                    |                                                             |                                      | 整要一键台格                                                                                                    |  |
|     |                     |                               | 投标报价文件                                    |                                                                                  |                                                                    | 1                                                                                                    | 分因素                                                         |                                      | 整要一種合格                                                                                                    |  |
|     | 惊号                  | 供应商名称                         | 投标报价文件<br>批量下载                            | 一键全选                                                                             | 投标物资规格型号是                                                          | 1<br>译:<br>是否提供了符合招标…                                                                                                    | 分因素<br>生产组织供应能力是                                            | 主要技术指标和性能                            | <b>整表—缝合物</b><br>最终停车结论                                                                                                    |  |
|     | 序号                  | 供应商名称                         | 投标报价文件<br>批量下载                            | 一键全选                                                                             | 投标物资规格型号是                                                          | ]<br>译:<br>是否提供了符合招标                                                                                                    | 分因素<br>生产组织供应能力是…                                           | 主要技术指标和性。                            | 聖景一幢台橋           最終評事結約           評事結約:                                                                                                    |  |
|     | <b>座号</b><br>1      | 供应商名称                         | 投标报价文件<br>批量下载<br>下载/预选                   | 一键全选<br>批量合格<br>就量不合格                                                            | 段标物资规格型号是<br>●合格 ○不合格                                              | (1)           第:           是否提供了符合招标           〇合倍 〇不合悟                                                                                                    | 分因素<br>生产组织供应能力是…<br>○合格 ○不合格                               | 主要技术指标和性。<br>• 合格 〇不合格               | 聖奈一城合修           最終評事結約           評事場給約:           評事場約:                                                                                                    |  |
|     | <u></u> 序号<br>1     | 供政務名称                         | 投标报价文件<br>批量下载<br>下载/预定                   | 一键全选<br>批量合格<br>就量不合格                                                            | 段靜微資爆結型号星<br>● 含循 ○ 不合格                                            | 】<br>深<br>是否理供了符合招标<br>● 合権 ○不会権                                                                                                    | 分码素<br>生产组织供应能力是<br>○ 合悟 ○ 不合悟                              | 主要技术脂标和性<br>• 合格 〇 不合格               | 聖景一幢台铭           最終評事報記           厚棄福記:         倉橋           清凍町市行回憲法:         忠必頃           貯車城記:         倉橋                                                                                                    |  |
|     | <b>座号</b><br>1<br>2 | 供应降名称<br>千杯不鸟有限公司<br>开展至鸟有限公司 | 224标混价文件<br><u>此版下载</u><br>下载/预定<br>下载/预定 | <ul> <li>一罐全选</li> <li>批量合格</li> <li>批量合格</li> <li>批量合格</li> <li>批量合格</li> </ul> | <ul> <li>         段極後変現結型写是…         <ul> <li></li></ul></li></ul> | 課:           是否提供了符合招标           0合格 ○不合格           0合格 ○不会格                                                                                                    | 分因素<br>生产组织供应能力是<br>○合格 ○不合格<br>○合格 ○不合格                    | 主要技术指标和性:<br>・ 合格 〇不合格<br>・ 合格 〇不合称  | 聖景一城合修           最終存幸結約           厚素福祉: 合務           清凍可符に開送, 単必填           評事項目に開送, 単必填                                                                                                    |  |
|     | <b>座号</b><br>1<br>2 | 供应商名称<br>千杯不与有限公司<br>苏联王与有限公司 | 投标股价文件<br>排版下载<br>下载/预定                   | 一键全选<br>批量合格<br>批量不合格<br>批量不合格                                                   | <ul> <li></li></ul>                                                | 译:           最高提供了符合招标           ③合格 ○不会格           ③合格 ○不会格                                                                                                    | 分担素       生产组织很成能力量       ○合格       ○合格       ○合格       ○合格 | 主要技术指标和性:<br>・ 合格 〇不合格<br>・ 〇合格 〇不合格 | 聖芸一城合称           最終資本站台           算術型店に回惑、単分類           資源型店に回惑、単分類           資源型店に回惑、単分類           資源型店に回惑、単分類           評事報告:           合称           資源型店に回惑、単分類           評事報告:           日本           日本           日本 |  |

# 7. 重大偏差评审

### 录入重大偏差评审结果

【专家】录入重大偏差评审结果后,点击【提交重大偏差评审结果】,如下图:

| 983 985 AC |    | -        | -@             | )_(           | <ul> <li>重大能</li> <li>股交更大</li> </ul> | <ul> <li>         ・・・・・・・・・・・・・・・・・・・・・・・・・・・・・</li></ul> | <b>~</b> _• | -•         |                         | $\bigcirc$ |
|------------|----|----------|----------------|---------------|---------------------------------------|-----------------------------------------------------------|-------------|------------|-------------------------|------------|
|            |    |          |                |               |                                       | •                                                         |             |            | <b>整表一键</b> 合格          |            |
|            | 序号 | 供应商名称    | 投标报价文件<br>批量下载 | 一键全选          | 是否按招标文件规定                             | 是否出具法定代表人                                                 | 是否按招标文件要求   | 投标人是否无递交   | 最终评审结论                  |            |
|            | 1  | 千杯不多有限公司 | 下载/预览          | 批量合格<br>批量不合格 | ● 合格 ○ 不合格                            | ●合格 ○不合格                                                  | ● 合格 ○ 不合格  | ● 会格 ○ 不合格 | 评重结论:合格<br>请填写结论描述,非必填  |            |
|            | 2  | 邪魔奎岛有限公司 | 下载/预览          | 批量合格<br>批量不合格 | ○合格 ○不合格                              | ●合格 ○不合格                                                  | ●合格 ○不合格    | ● 合格 ○ 不合物 | 评事结论:合格<br>请填写结论描述,非必填  |            |
|            | 3  | 意想不够有限公司 | 下载/预览          | 批量合格<br>批量不合格 | ● 合格 ○ 不合格                            | ● 合格 ○ 不合格                                                | ● 合格 ○ 不合格  | ●合格 ○不合格   | 评审结论: 合格<br>请填写结论描述,非必填 |            |

# 8. 报价复核

## 8.1.开始报价评审

【记录员】下载投标文件并点击【提交报价统计表】进行报价录入,录入报价后,即可等待【复核员】进行复核。如下图:

|        |                  | -0-    |            | )-@              |              |                    |
|--------|------------------|--------|------------|------------------|--------------|--------------------|
|        |                  | 报价复    | 核中 (报价统计   | 记录表待录入)          |              |                    |
|        |                  |        | 录入报价统计记    | 录表               |              |                    |
|        |                  |        |            |                  |              |                    |
|        |                  |        |            |                  |              |                    |
|        |                  | •      | ◆ ◆ 开标信息   | <b>* * •</b>     |              |                    |
| 预计开标时间 | 2022-09-05 15:43 | 实际开标时间 | 2022-09-05 | 15:48            | 开标人          | 刘文双 / 13425842202  |
|        |                  |        |            |                  |              |                    |
|        |                  |        |            |                  |              | 批量下载投标文件           |
|        |                  |        |            |                  |              | 判定为不合格的供应商未展示在本列表中 |
| 序号     | 供                | 应商名称   |            | 投标               | <b>认报价时间</b> | 投标/报价文件            |
| 1      | 意想入              | 高有限公司  |            | 2022-09-05 15:38 |              | 下载/预览              |
| 2      | 邪魔               | 岛有限公司  |            | 2022             | -09-05 15:39 | 下载/预览              |
| 3      | 千杯               | 岛有限公司  |            | 2022             | -09-05 15:39 | 下载/预览              |

## 8.2.复核报价

【复核员】下载/预览投标文件,对【记录员】录入报价进行复核,复核无误后, 点击【复核无误】即可,如下图:

|        |                  | -0-    |              | )-@        | <b>—</b> ~   |                             |
|--------|------------------|--------|--------------|------------|--------------|-----------------------------|
|        |                  |        | <b>报价复核中</b> | 表表         |              |                             |
|        |                  | • •    | ◆ 开标信息       | <b>٠</b> ٠ |              |                             |
| 预计开标时间 | 2022-09-05 15:43 | 实际开标时间 | 2022-09-05 1 | 5:48       | 开标人          | 刘文双 / 13425842202           |
|        |                  |        | 1            |            |              | 批量下戰投标文件 判定为不合格的供应商未展示在本列表中 |
| 序号     | 供应               | 商名称    |              | 投标         | <b>於报价时间</b> | 投标/报价文件                     |
| 1      | 意想不足             | 有限公司   |              | 2022-      | -09-05 15:38 | 下载/预览                       |
| 2      | 邪魔歪岛             | 有限公司   |              | 2022-      | -09-05 15:39 | 下载/预览                       |
| 3      | 千杯不鸟             | 有限公司   |              | 2022-      | 09-05 15:39  | 下载/预览                       |

| 供应商名   | 称                   | 不含税报价 (元)                                   | 澄清                                                                            | 澄清不含税总计 (元) 税额总计 (元)                                                                       |                                                                                                    |                                                                                                    | 总计 (元)                                                                                                    |
|--------|---------------------|---------------------------------------------|-------------------------------------------------------------------------------|--------------------------------------------------------------------------------------------|----------------------------------------------------------------------------------------------------|----------------------------------------------------------------------------------------------------|----------------------------------------------------------------------------------------------------|
| 千杯不岛有阳 | 松司                  | 10000.00                                    |                                                                               |                                                                                            | 0.00                                                                                                    |                                                                                                    |                                                                                                    |
| 编号     | 货物名称                | 型号和规格                                       | 单位                                                                            | 数量                                                                                         | 交货点不含税单价 (元)                                                                                              | 交货点不含税总价 (元)                                                                                                    | 澄清不含税总价(元)                                                                                                    |
| 001    | 水泥                  | po42.5                                      | 吨                                                                             | 100                                                                                        | 100                                                                                                    | 10000                                                                                                    | 10000.00                                                                                                    |
|        | 千杯不鸟有郎<br>编号<br>001 | 千杯不島有限公司       第号     貨物名称       001     水泥 | 千杯不岛有限公司     10000.00       編号     貨物名称     型号和規格       001     水泥     po42.5 | 千杯不岛有限公司     10000.00       编号     贷物名称     型号和规格     单位       001     水泥     po42.5     吨 | 千杯不岛有限公司     10000.00       編号     貨物名称     型号和規格     单位     数量       001     水泥     po42.5     吨     100 | 千杯不鸟有限公司     10000.00     0.00       第日     登物名称     型号和規格     单位     数量     交货点不合税单价 (元)       001     水泥     po42.5     吨     100     100 | 千杯不岛有账↓     1000.00     0.00       第     第     1000.00       第     第     第     1000.00       第     第     第     1000.00       第     第     1000.00     1000       1000     7     7     9       1000     7     9     1000       1000     1000     1000 |

## 8.3.结束报价复核

【主持人】点击【结束报价复核】完成报价复核流程,如下图:

|        | 基本信息 ~           | 评标小组 ~ | 评分细则 🗸                                                                                                    | 报价汇总 🗸      | 报价文件权限 ~      | □ 废标/流标 ① 重新开始评                |   |
|--------|------------------|--------|----------------------------------------------------------------------------------------------------|-------------|---------------|--------------------------------|---|
|        |                  | -3     | していたい<br>していたい<br>してい<br>してい<br>してい<br>してい<br>してい<br>してい<br>してい<br>して | -           | - <del></del> |                                | 6 |
|        |                  | • •    | ◆ 开标信息                                                                                                    | <b>٠</b> ٠٠ | 双击可隐藏空白       |                                |   |
| 预计开标时间 | 2022-09-05 15:43 | 实际开标时间 | 2022-09-05 1                                                                                                    | 5:48        | 开标人           | 刘文双 / 13425842202              |   |
|        |                  |        | 0                                                                                                    |             |               | 批量下數投标文件<br>判定为不合格的供应商未展示在本列表中 | ) |
| 序号     | 供应商              | 洛称     |                                                                                                    | 投标          | /报价时间         | 投标/报价文件                        |   |
| 1      | 意想不岛             | 有限公司   |                                                                                                    | 2022-0      | 09-05 15:38   | 下载/预览                          |   |
| 2      | 邪魔歪岛。            | 有限公司   |                                                                                                    | 2022-0      | 09-05 15:39   | 下载/预览                          |   |
| 3      | 千杯不岛             | 有限公司   |                                                                                                    | 2022-0      | 09-05 15:39   | 下载/预览                          |   |

# 9. 报价评审

### 9.1.开始报价评审

【记录员】点击【录入报价评审参数】进行评审参数录入,根据计算规则,选择 具体方法。如下图:

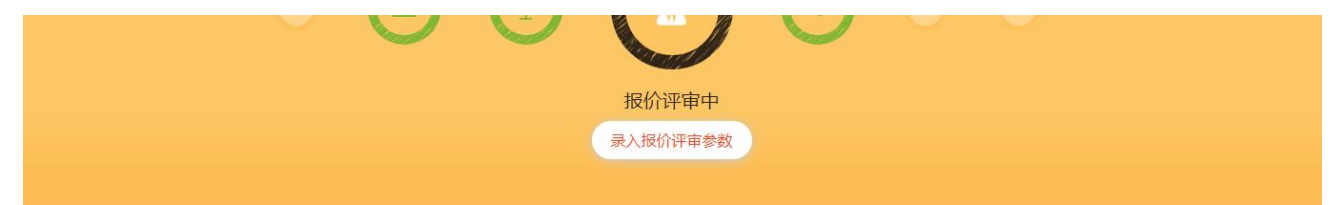

| (< ±- | <上─家 < 上─家 切换公司 < < |      |          |     |             |           |                  |       |        |               |
|-------|---------------------|------|----------|-----|-------------|-----------|------------------|-------|--------|---------------|
|       | 供应商名称               |      | 不含税报价 (5 | ī.) | 澄清不含税总计 (元) |           | 税额总计 (元)         |       | 含税     | <b>搃计 (元)</b> |
|       | 千杯不岛有限公司            | 3    | 10000.00 |     |             |           | 0.00             |       |        |               |
| 序号    | 编号                  | 货物名称 | 型号和规格    | 单位  | 数量          | 交货点不含税单价( | (元) 交货点不含税总价 (元) | 澄清不含税 | 总价 (元) | 税率 (%)        |
| 1     | 001                 | 水泥   | po42.5   | 吨   | 100         | 100       | 10000            | 1000  | 00.00  | 0             |

|          |                                         | 19191111                 | 1            |                  |   |
|----------|-----------------------------------------|--------------------------|--------------|------------------|---|
|          |                                         | 录入报价评                    | 平审参数         |                  |   |
| 设置基准价计   | 算规则                                     |                          |              |                  | × |
| 基准价计算:   | <ul><li>●有效报价比</li><li>○有效报价比</li></ul> | 的值法(全部供应商:<br>的值法(部分供应商: | 求均值)<br>求均值) | ○ 加权法 (限价及有效报价均) |   |
|          |                                         |                          |              | 取消 下一步           |   |
| 10000.00 |                                         |                          |              | 0.0              | 0 |

根据需求选择基准价计算方式,设置【基准分】【设置偏差率】等条件后点击【执行计算】,也可以【修改计算参数】,最后点击【提交报价评审结果】如下图:

| 限价       | 基准分       | 偏差率 (%)   | 每1%得分   |
|----------|-----------|-----------|---------|
|          |           |           | 昏偏差率    |
| 投标/报价单位  | 不含税报价 (元) | 澄清报价(元)   | 报价有效性   |
| 意想不岛有限公司 | 9,900.00  | 9,900.00  | ○有效 ○无效 |
| 千杯不岛有限公司 | 10,000.00 | 10,000.00 | ○有效 ○无效 |
| 邪魔歪岛有限公司 | 10,100.00 | 10,100.00 | ○有效 ○无效 |

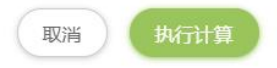

修改计算参数

#### • ◆ ◆ 计算参数 ◆ ◆ •

| 基准价计算             | 基准价<br>(有效报价均值) | 基准分 | 偏差率                         | 每1%得分          |
|-------------------|-----------------|-----|-----------------------------|----------------|
| 有效报价均值法(部分供应商求均值) | 10,000.00       | 100 | -∞ 至 -5<br>-5 至 0<br>0 至 +∞ | -2<br>+2<br>-1 |

#### • ◆ ◆ 报价评审结果 ◆ • •

| 投标/报价单位  | 不含税报价 (元) | 澄清报价 (元)  | 报价有效性 | 基准价       | 偏差率   | 报价得分   | 备注 |
|----------|-----------|-----------|-------|-----------|-------|--------|----|
| 意想不岛有限公司 | 9,900.00  | 9,900.00  | 有效    |           | -1.00 | 102.00 |    |
| 千杯不岛有限公司 | 10,000.00 | 10,000.00 | 有效    | 10,000.00 | 0.00  | 100.00 |    |
| 邪魔歪岛有限公司 | 10,100.00 | 10,100.00 | 有效    |           | 1.00  | 99.00  |    |

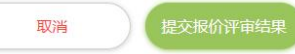

| ◆◆◆ 计算参数 ◆◆+ |          |                                                                                         |                |               |          |  |  |  |
|--------------|----------|-----------------------------------------------------------------------------------------|----------------|---------------|----------|--|--|--|
| 基准价计算        | 限价       | 基准价<br>(有效报价均值)                                                                         | 基准分            | 偏差率           | 每1%得分    |  |  |  |
| 有效报价均值法      | 设置基准价计算机 | 见则                                                                                      |                | 至 0<br>× : +∞ | -2<br>+2 |  |  |  |
|              | 报价评分规则:  | <ul> <li>加权报价得分法1:基准价=有效排</li> <li>加权报价得分法2:基准价=有效排</li> <li>低价优先法:基准价=最低有效排</li> </ul> | 最价均值<br>最价均值比例 | -             |          |  |  |  |
| 投标/报价单位      | 2        |                                                                                         | 取当             | <b>政</b> 得分   | 备注       |  |  |  |
|              |          |                                                                                         | HIM            | 101.00        |          |  |  |  |

## 9.2. 确认评审结果

【专家】对报价评审结果进行确认后,点击【确认评审结果无误】,如下图:

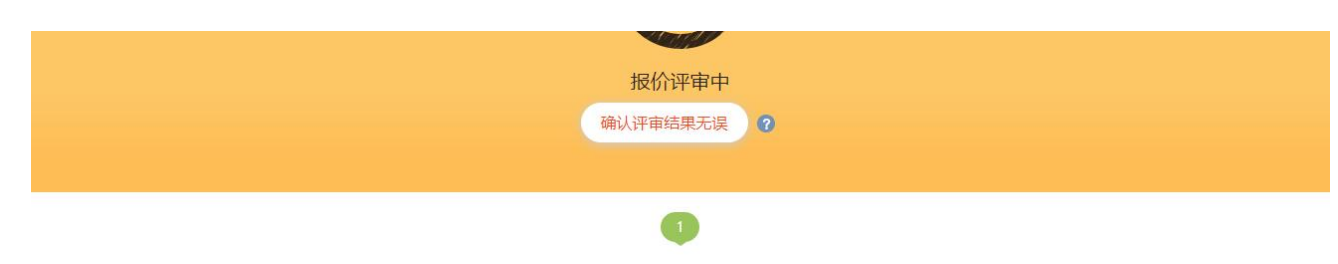

• ◆ ◆ 计算参数 ◆ ◆ •

| 基准价计算             | 基准价<br>(有效报价均值) | 基准分 | 偏差率                         | 每1%得分          |
|-------------------|-----------------|-----|-----------------------------|----------------|
| 有效报价均值法(部分供应商求均值) | 10,000.00       | 100 | -∞ 至 -5<br>-5 至 0<br>0 至 +∞ | -2<br>+2<br>-1 |

• ◆ ◆ 报价评审结果 ◆ • •

| 投标/报价单位  | 报价 (元)    | 澄清报价 (元)  | 报价有效性 | 基准价       | 偏差率   | 报价得分   | 备注 |
|----------|-----------|-----------|-------|-----------|-------|--------|----|
| 意想不岛有限公司 | 9,900.00  | 9,900.00  | 有效    |           | -1.00 | 102.00 |    |
| 千杯不岛有限公司 | 10,000.00 | 10,000.00 | 有效    | 10,000.00 | 0.00  | 100.00 |    |
| 邪魔歪岛有限公司 | 10,100.00 | 10,100.00 | 有效    |           | 1.00  | 99.00  |    |

### 9.3.完成报价评审

### 【主持人】点击【完成报价评审】完成报价评审,如下图:

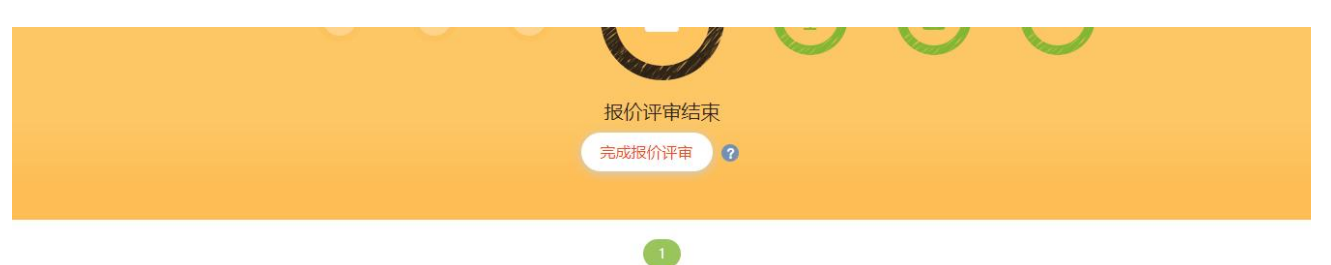

| • • • | 计算参数 | <b>* * •</b> |
|-------|------|--------------|

| 基准价计算                      | 基准价<br>(有效报价均值) | 基准分 | 偏差率               | 每1%得分 |
|----------------------------|-----------------|-----|-------------------|-------|
| <b>右</b> 动据价均值注 (部分供应商求均值) | 10.000.00       | 100 | -∞ 至 -5<br>-5 至 0 | -2    |
|                            | 10,000,000      | 100 | 0 至 +∞            | -1    |

#### • ◆ ◆ 报价评审结果 ◆ • •

| 投标/报价单位  | 报价 (元)    | 澄清报价 (元)  | 报价有效性 | 基准价       | 偏差率   | 报价得分   | 备注 |
|----------|-----------|-----------|-------|-----------|-------|--------|----|
| 意想不岛有限公司 | 9,900.00  | 9,900.00  | 有效    |           | -1.00 | 102.00 |    |
| 千杯不岛有限公司 | 10,000.00 | 10,000.00 | 有效    | 10,000.00 | 0.00  | 100.00 |    |
| 邪魔歪岛有限公司 | 10,100.00 | 10,100.00 | 有效    |           | 1.00  | 99.00  |    |

# 10.综合评分

### 10.1. 综合评审

## 【专家】录入综合评审结果后,点击【提交】,如下图:

|                             |                            |                |                | 呆存阜桐        | 提交       |               |                |                      |
|-----------------------------|----------------------------|----------------|----------------|-------------|----------|---------------|----------------|----------------------|
|                             |                            |                |                |             |          |               |                |                      |
|                             |                            |                |                |             |          |               |                |                      |
|                             |                            |                |                |             |          |               | 日本 横向          | 的打分 孟 纵向打约           |
|                             | 经济因素 (15%)                 |                |                | 综合因素 (70%)  |          |               | 技术因素           | ξ <mark>(30%)</mark> |
| 供应商名称                       |                            | A山は土町次A (20)   | 近期业结 (20)      | 供应商评级得分(10) | 垫资额度(10) | 支付方式 (10)     | 质量性能 (20)      | 执行标准 (10)            |
|                             | 投标报价 (15)                  | 正亚注册英亚(20)     | CONDUCTOR (=+) |             |          | 5037310 (117) |                | WILL HAR (19)        |
| 随不岛有限<br>公司                 | 投标报价 (15) 请输入分数            | 请输入分数          | 请输入分数          | 请输入分数       | 请输入分数    | 请输入分数         | 请输入分数          | 请输入分数                |
| 想不島有限<br>公司<br>F杯不島有限<br>公司 | 投标报价(15)<br>请输入分数<br>请输入分数 | 请输入分数<br>请输入分数 | 请输入分数          | 请输入分数       | 请输入分数    | 请输入分数         | 请输入分数<br>请输入分数 | 请输入分数 请输入分数          |

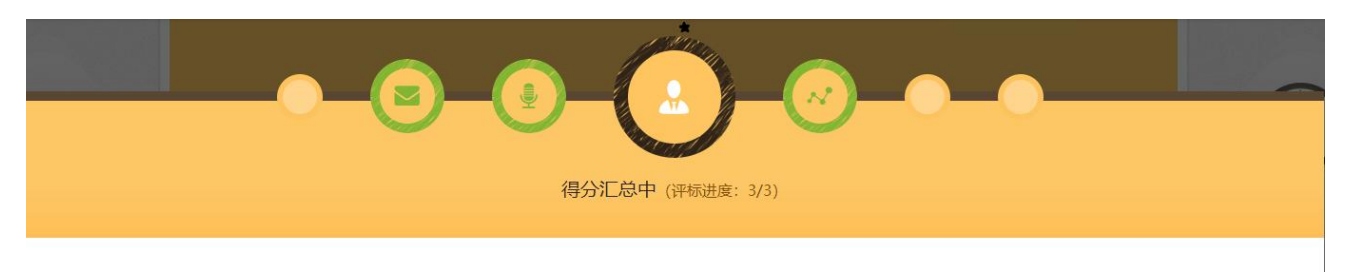

| # 1 + A1     | 经济因素 (50%) |            | 综合因素 (30%) |            | 技术因素       | (20%)      |
|--------------|------------|------------|------------|------------|------------|------------|
| 供应商省称        | 投标报价 (50分) | 近期业绩 (10分) | 垫资额度 (10分) | 付款方式 (10分) | 质量性能 (10分) | 执行标准 (10分) |
| 运营部测试账号      | 40         | 10         | 10         | 10         | 10         | 10         |
| 武汉碧华市政工程有限公司 | 45         | 9          | 9          | 9          | 9          | 9          |
| 沟沟壑壑公司       | 50         | 8          | 8          | 8          | 8          | 8          |

### 10.2. 汇总评分

【主持人】点击【汇总】并选择合适的计算方式后,对专家评分进行汇总,如下图:

|                     |                           | 评标中 (评标进度: 3/3)                                                    |                         |
|---------------------|---------------------------|--------------------------------------------------------------------|-------------------------|
|                     |                           | 汇总                                                                 |                         |
|                     |                           |                                                                    |                         |
|                     |                           |                                                                    |                         |
|                     |                           | … 专家评分中 …                                                          |                         |
|                     |                           | … 专家评分中 …                                                          |                         |
| 序号                  | 专家姓名                      | 专家评分中<br>联系方式                                                      | 评分状态(3/3)               |
| 序号<br>1             | 专家姓名<br>专家5               | <b>专家评分中</b><br>联系方式<br>13035333995                                | 评分状态(3/3)<br>已提交        |
| <b>序号</b><br>1<br>2 | <b>专家姓名</b><br>专家5<br>专家6 | ・・・ 专家评分中 ・・・         联系方式         13035333995         13035333994 | 评分状态(3/3)<br>已提交<br>已提交 |

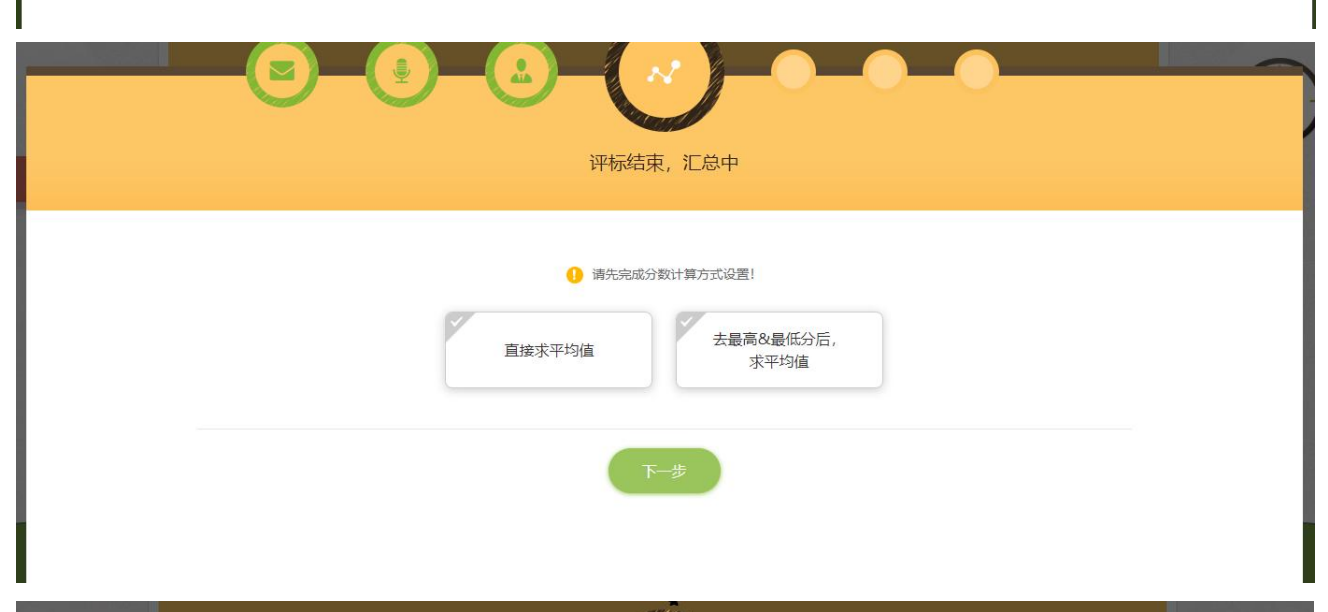

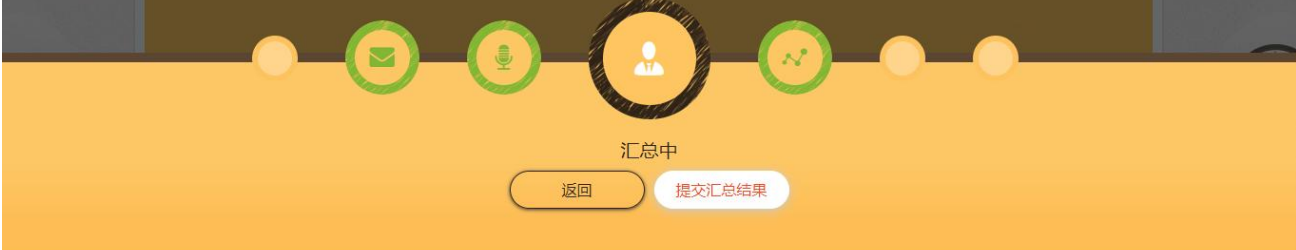

| 供应商名称        | 投标详情  | 总得分                     | 专家5       | 专家6       | 专家7       |
|--------------|-------|-------------------------|-----------|-----------|-----------|
| 运营部测试账号      | 下载/预览 | <del>不一致</del><br>90.00 | 90.00 圖查看 | 90.00 國查看 | 90.00 國查看 |
| 武汉碧华市政工程有限公司 | 下载/预览 | 90.00                   | 90.00 図查看 | 90.00 國查看 | 90.00 圆查看 |
| 沟沟壑壑公司       | 下载/预览 | <del>不一致</del><br>90.00 | 90.00 图查看 | 90.00 國查看 | 90.00 圆查看 |

## 10.3. 确认评分

## 【专家】确认汇总结果后,点击【确认结果无误】,如下图:

|                                                           |                                                                         |                                |                                        |                                      | 100000                                                                                             |
|-----------------------------------------------------------|-------------------------------------------------------------------------|--------------------------------|----------------------------------------|--------------------------------------|----------------------------------------------------------------------------------------------------|
|                                                           |                                                                         |                                |                                        |                                      |                                                                                                    |
|                                                           |                                                                         |                                | 汇台山                                    |                                      |                                                                                                    |
|                                                           |                                                                         | 雨江我的初                          | 他以往用于泪                                 |                                      |                                                                                                    |
|                                                           |                                                                         | 更正我的评                          | ·分 ··································· |                                      |                                                                                                    |
|                                                           |                                                                         |                                |                                        |                                      |                                                                                                    |
|                                                           |                                                                         |                                |                                        |                                      |                                                                                                    |
|                                                           |                                                                         |                                |                                        |                                      |                                                                                                    |
|                                                           |                                                                         |                                |                                        |                                      | ☆ 我的评分结果 🛛 ペ 得分沈                                                                                   |
| ಹಳುಪರಕಾಗದರ್ಶನ ಈ ಭಾರತಗಾಗಿರುವ                               | *****                                                                   |                                |                                        |                                      | パ 我的评分结果 パ 得分派                                                                                     |
| 家的汗审意见存在不一致,您可更正评分或者到                                     | 直接提交结果。                                                                 |                                |                                        |                                      | ∧ 我的评分结果 → 水 得分減                                                                                   |
| 家的汗审意见存在不一致,您可更正评分或者]<br>供应商名称                            | 直接穩交结果。<br>投标详情                                                         | 总得分                            | 专家5                                    | 专家6                                  | パ 我的评分结果 パ 得分知<br>专家7                                                                              |
| 家的评审意见存在不一致,您可更正评分或者]<br>供应商名称<br>运营部例试账号                 | 直接提交结果。<br>投标详情<br>下載/预览                                                | 总得分<br><del>不一致</del><br>90.00 | <b>专家5</b><br>90.00 医查看                | 专家6<br>90.00 図查看                     | <ul> <li>ペ 我的评分结果</li> <li>ペ 得分加</li> <li>专家7</li> <li>90.00 図査者</li> </ul>                        |
| 家的评审意见存在不一致,您可更正评分或者<br>使应商名称<br>运营部例试账号<br>              | <ul> <li>直接提交结果。</li> <li>投标详情</li> <li>下載/预览</li> <li>下载/预览</li> </ul> | 总得分<br>90.00<br>90.00          | 专家5<br>90.00 図查看<br>90.00 図查看          | <b>专家6</b><br>90.00 図查看<br>90.00 図查看 | <ul> <li>パ 我的评分结果 // 得分知</li> <li> <b>ち家7</b> </li> <li>             90.00 図査者         </li> </ul> |
| 家的汗毒意见存在不一致,您可更正评分或者)<br>供应商名称<br>运营部则试账号<br>武汉碧华市政工程有限公司 | <ul> <li>直接提交结果。</li> <li>投标详情</li> <li>下載/预览</li> <li>下載/预览</li> </ul> | 送得分<br>90.00<br>90.00<br>90.00 | <b>专家5</b><br>90.00 回直看<br>90.00 回直看   | <b>专家6</b><br>90.00 图查看<br>90.00 图查看 | パ 我的评分结果 パ 得分知<br>ち家7<br>90.00 図査者<br>90.00 図査者                                                    |

# 11.评标结束

11.1. 评审结束, 主持人点击【完成评分汇总】, 并可选择是否进行候选人推荐,

如下图:

|              |       | 9                         |                      |           |           |
|--------------|-------|---------------------------|----------------------|-----------|-----------|
|              |       |                           | <b>汇总中</b><br>完成评分汇总 |           |           |
|              |       |                           |                      |           |           |
|              |       |                           |                      |           |           |
| 供应商名称        | 投标详情  | 总得分                       | 专家5                  | 专家6       | 专家7       |
| 运营部测试账号      | 下载/预览 | <mark>不一致</mark><br>90.00 | 90.00 圖查看            | 90.00 屋查看 | 90.00 図查看 |
| 武汉碧华市政工程有限公司 | 下载/预览 | 90.00                     | 90.00 图查看            | 90.00 圖查看 | 90.00 園查看 |
| 沟沟壑壑公司       | 下载/预览 | <del>不一致</del><br>90.00   | 90.00 國查看            | 90.00 國查看 | 90.00 園查看 |
|              |       |                           |                      |           |           |

|    |         | 投价评审结束 (待主持人结束服价评审)<br>完成服价评审                                                   |                  |            |
|----|---------|---------------------------------------------------------------------------------|------------------|------------|
|    |         | 确认框                                                                             | < l              | 批量下較投标文件   |
| 序号 | 投标/报价单位 | 至白菁女/211 PK2/JE47;<br>系统将根据汗审结果推荐默认中标候选人,主持人/经办人可根据需要调整结果,*<br>家确认后结果将作为后续定标依据。 | 表 投标/报价时间        | 投标/报价文件 备注 |
| 1  |         | ●进行 ○不进行                                                                        | 2021-07-21 09:42 | 下载/预览      |
| 2  |         |                                                                                 | 2021-07-21 09:37 | 下载/预览      |
| 3  |         | 取消 備定                                                                           | 2021-07-21 09:47 | 下载/预览      |
|    |         |                                                                                 |                  |            |

## 11.2. 候选人推荐

如选择进行候选人推荐,则需要【专家】进行确认,如下图:

|                            |                  |            |          | 候选人推荐            | 中 (待主持人提           | 交候选人推荐结野                               | 艮)                                |                   |                   |    |
|----------------------------|------------------|------------|----------|------------------|--------------------|----------------------------------------|-----------------------------------|-------------------|-------------------|----|
|                            |                  |            |          | 1                | 是交候选人推荐结           | 课 ?                                    |                                   |                   |                   |    |
|                            |                  |            |          |                  |                    |                                        |                                   |                   |                   |    |
|                            |                  |            |          |                  |                    |                                        |                                   |                   |                   |    |
|                            |                  |            |          |                  |                    |                                        |                                   |                   |                   |    |
|                            |                  |            |          |                  |                    |                                        |                                   |                   |                   |    |
| 供应商名称                      | 形式评审             | 资格评审       | 商务评审     | 技术评审             | 重大偏差评审             | 报价 (元)                                 | 澄清报价 (元)                          | 候选人推荐排序           | 选择候选人             | 排序 |
| 供应商名称                      | 形式评审合格           | 资格评审合格     | 商务评审合格   | 技术评审合格           | 重大偏差评审合格           | 报价 (元)<br>9,999.00                     | 遼清振价 (元)<br>9,999.00              | 候选人推荐排序           | 选择候选人             | 排序 |
| 供应商名称<br>运营部则试账号<br>沟沟壑壑公司 | 形式评审<br>合格<br>合格 | 资格评审 合格 合格 | 商务评审合格合格 | 技术评审<br>合格<br>合格 | 重大編差评审<br>合格<br>合格 | <b>报价 (元)</b><br>9,999.00<br>10,000.00 | 澄清服价 (元)<br>9,999.00<br>10,000.00 | 候选人推荐排序<br>1<br>2 | 选择候选人<br>选择<br>选择 | 排序 |

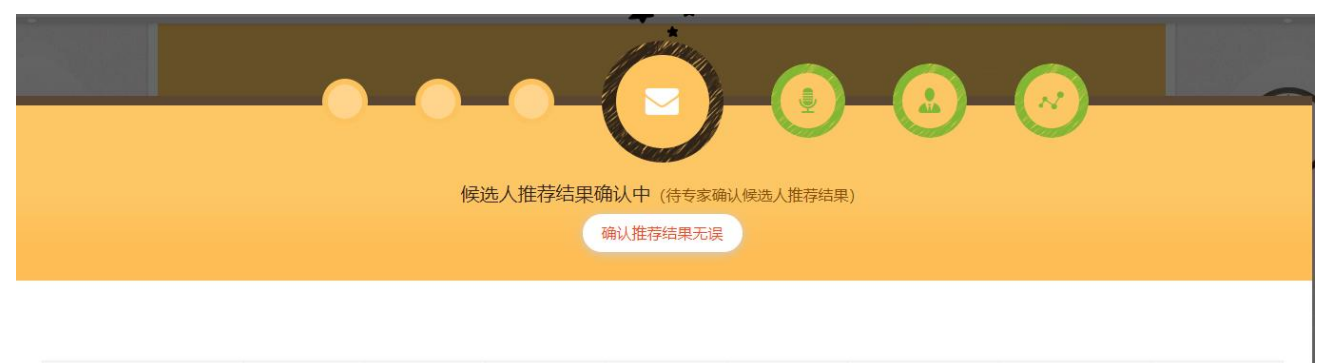

| 供应商名称        | 形式评审 | 资格评审 | 商务评审 | 技术评审 | 重大偏差评审 | 报价 (元)    | 澄清报价 (元)  | 候选人推荐排序 |
|--------------|------|------|------|------|--------|-----------|-----------|---------|
| 运营部测试账号      | 合格   | 合格   | 合格   | 合格   | 合格     | 9,999.00  | 9,999.00  | 1       |
| 沟沟壑壑公司       | 合格   | 合格   | 合格   | 合格   | 合格     | 10,000.00 | 10,000.00 | 未中选     |
| 武汉碧华市政工程有限公司 | 合格   | 合格   | 合格   | 合格   | 合格     | 10,001.00 | 10,001.00 | 未中选     |

# 11.3. 完成候选人推荐

【主持人】点击【完成候选人推荐】完成候选人推荐,如下图:

|                            |          |                  | 候选人推荐编                                           | 吉束 (待主持人结        | 束候选人推荐)                   |                                 |                                   |                            |
|----------------------------|----------|------------------|--------------------------------------------------|------------------|---------------------------|---------------------------------|-----------------------------------|----------------------------|
|                            |          |                  | =                                                | 記成候选人推荐          | 0                         |                                 |                                   |                            |
|                            |          |                  |                                                  |                  |                           |                                 |                                   |                            |
|                            |          |                  |                                                  |                  |                           |                                 |                                   |                            |
|                            |          |                  |                                                  |                  |                           |                                 |                                   |                            |
|                            |          |                  |                                                  |                  |                           |                                 |                                   |                            |
| 供应查欠款                      | 形式证金     | 资格证由             | 商冬迎古                                             | 技术证金             | 新大偏美亚古                    | 据份 (元)                          | · 冷志捉价 (元)                        | 候选人推荐排向                    |
| 供应商名称                      | 形式评审     | 资格评审             | 商务评审                                             | 技术评审             | 重大偏差评审                    | 报价 (元)                          | 澄清报价 (元)                          | 候选人推荐排序                    |
| 供应商名称<br>运营部测试账号           | 形式评审合格   | 资格评审合格           | 商务评审合格                                           | 技术评审 合格          | 重大编差评审合格                  | <b>报价 (元)</b><br>9,999.00       | 澄清报价 (元)<br>9,999.00              | 候选人推荐排序                    |
| 供应商名称<br>运营部测试账号<br>沟沟壑壑公司 | 形式评审合格合格 | 资格评审<br>合格<br>合格 | <ul> <li>商务评审</li> <li>合格</li> <li>合格</li> </ul> | 技术评审<br>合格<br>合格 | <b>重大編差评审</b><br>合格<br>合格 | 援价 (元)<br>9,999.00<br>10,000.00 | 澄清服价 (元)<br>9,999.00<br>10,000.00 | <b>候选人推荐排成</b><br>1<br>末中选 |

# 12.评标结束

## 12.1. 评审结束, 主持人可【导出评标过程记录】, 如下图:

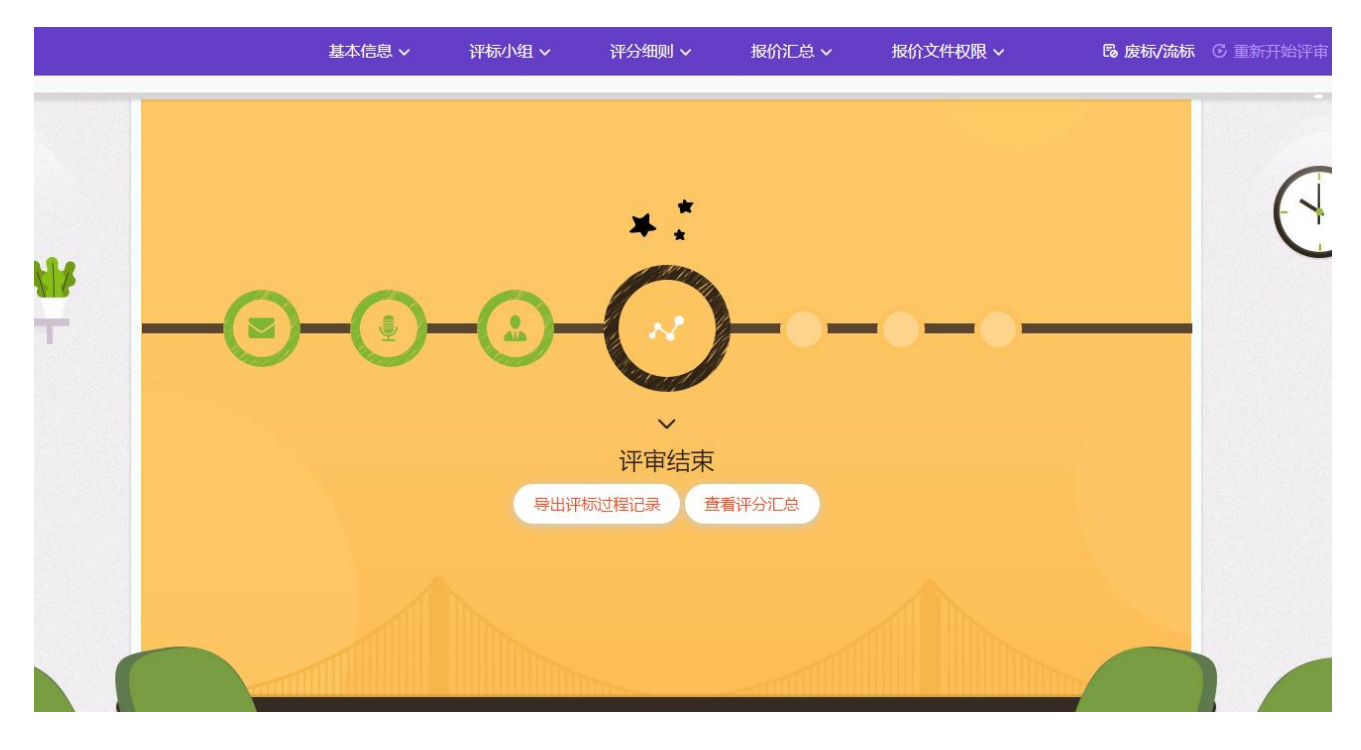

### 12.2. 点击【查看评分汇总】,查看评分结果,同时可导出评标过程记录和评分

汇总表,如下图:

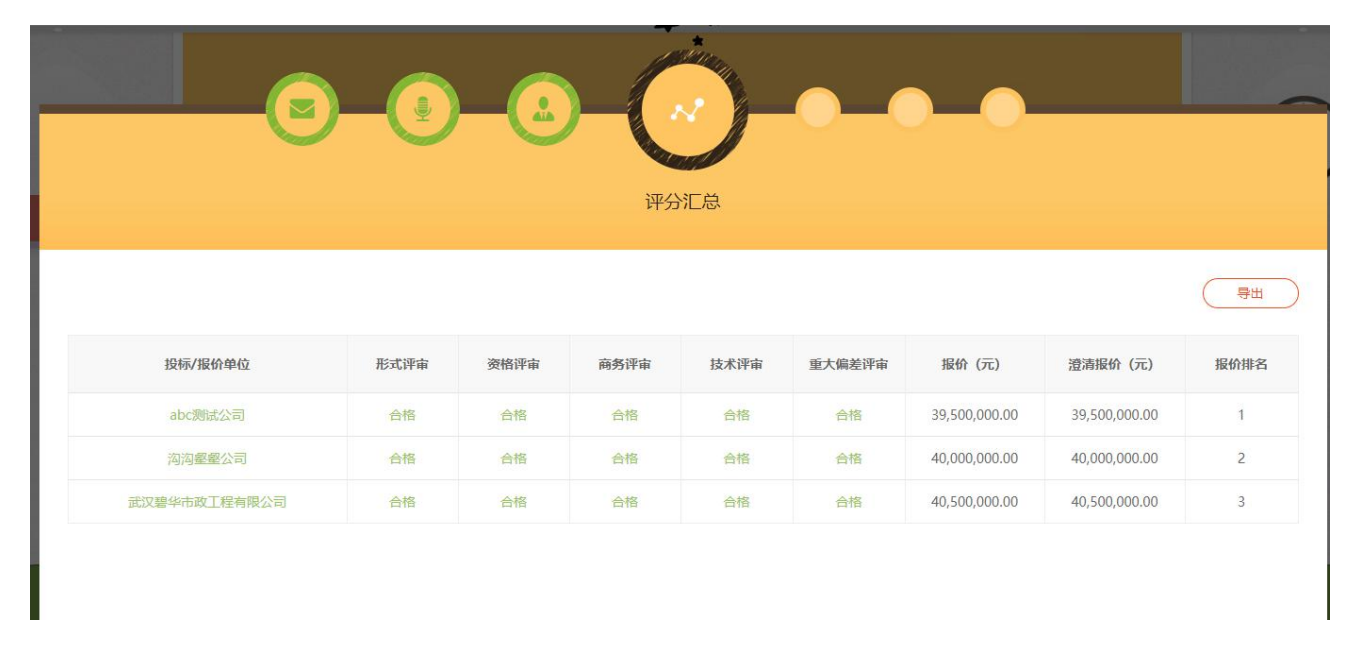

### 12.3. 【记录员】【复核员】【监督员】【专家】均可查看【评分汇总】,如下图:

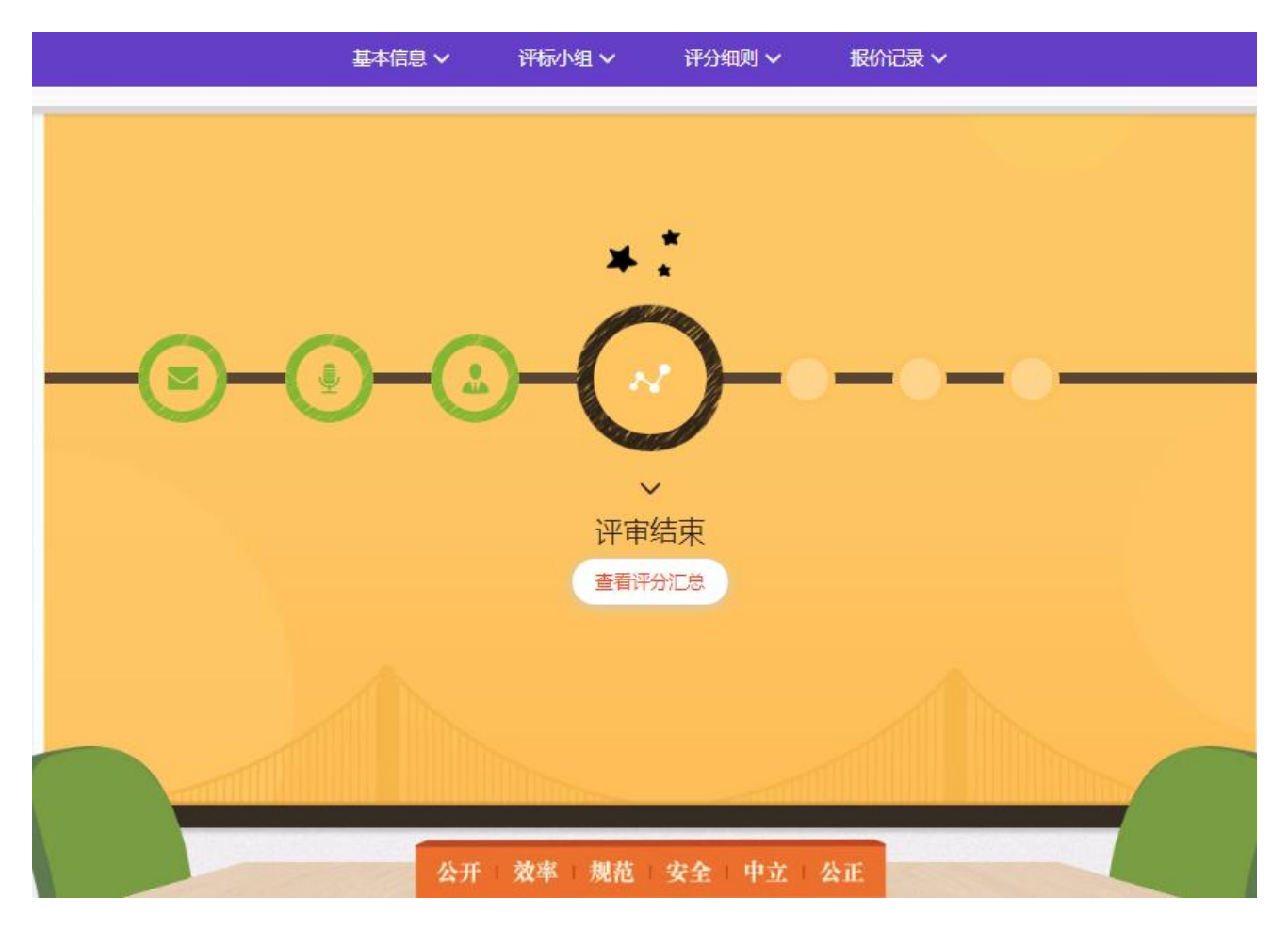

## 13.注意

## 13.1. 流标/废标

在评审过程中,若包件投标人全部评审为不合格,由【主持人】点击右上角【流标/废标】按键,选择流标/废标包件,确认操作后才可以进行下一步。

|        | 基本信息 🗸           | 评标小组 ~ | 评分细则 ∨                                                                                                    | 报价汇总 🗸     | 报价文件权限 🗸       | <b>◎ 废标/流标</b> ⓒ 重新开始评审 |
|--------|------------------|--------|----------------------------------------------------------------------------------------------------|------------|----------------|-------------------------|
|        |                  | 0      | していたい<br>していたい<br>してい<br>していたい<br>していたい<br>してい<br>してい<br>してい<br>してい<br>してい<br>してい<br>してい<br>して | - <u>@</u> | - <del>.</del> |                         |
|        |                  | ••     | ◆ 开标信息 ◆                                                                                                    | • • •      |                |                         |
| 预计开标时间 | 2022-09-05 15:43 | 实际开标时间 | 2022-09-05 15:4                                                                                                    | 48         | 开标人            | 刘文双 / 13425842202       |
|        |                  |        |                                                                                                    |            |                |                         |

### 13.2. 重新开始评审

在发布中标/成交公告前,如果评分过程中出现需要重新评审的情况,可由【主持人/经办人】点击右上角【重新开始评审】进行初始化评审。